2024

# Manual Pengguna

SISTEM NOTIS JUALAN MURAH (NJM) **KPDN** 

# Isi Kandungan

| 1 Pengenalan                                        | 2  |
|-----------------------------------------------------|----|
| 2 Pendaftaran Pemohon                               | 2  |
| 2.1 Pendaftaran Syarikat SSM                        | 2  |
| 2.2 Pendaftaran Syarikat LLP & PBT                  | 2  |
| 3 Akses ke Sistem                                   | 4  |
| 3.1 Log Masuk                                       | 4  |
| 3.2 Menu Utama (Bar sisi kiri)                      | 5  |
| 3.3 Menu Profil Pengguna (Atas Kanan)               | 6  |
| 3.4 Paparan Utama                                   | 6  |
| 3.4.1 Paparan Utama Pemohon                         | 6  |
| 4. Aliran Proses Permohonan                         | 7  |
| 4.1 Pemohon: Simpan sebagai Draf                    | 7  |
| 4.2 Pemohon: Memuat Naik Produk Secara Pukal        | 8  |
| 4.3 Pemohon: Status Memuat Naik Fail Produk         | 9  |
| 4.4 Pemohon: Status Memuat Naik Fail Produk Berjaya | 10 |
| 4.5 Pemohon: Status Pemprosesan Fail Produk Berjaya | 11 |
| 4.6 Pemohon: Status Pemprosesan Fail Produk Gagal   | 12 |
| 4.7 Pemohon: Hantar Permohonan                      | 13 |
| 4.8 Pemohon: Cetak Notis PDF                        | 14 |
| 4.9 Pemohon: Permohonan Perubahan                   | 16 |
| 4.10 Pemohon: Batal Permohonan                      | 17 |

# 1 Pengenalan

Sistem Notis Jual Murah (NJM) telah dibangunkan oleh Kementerian Perdagangan Dalam Negeri Dan Kos Sara Hidup (KPDN) untuk tujuan permohonan notis jualan murah oleh syarikat (Pemohon) secara dalam talian.

Sejak 2020, proses kelulusan notis jualan murah adalah sepenuhnya automatik. Tidak akan ada sebarang penglibatan dari pihak KPDN, selagi kriteria permohonan dipenuhi, pemohon layak mendapat notis jualan murah sebaik sahaja selepas permohonan dihantar.

# 2 Pendaftaran Pemohon

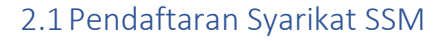

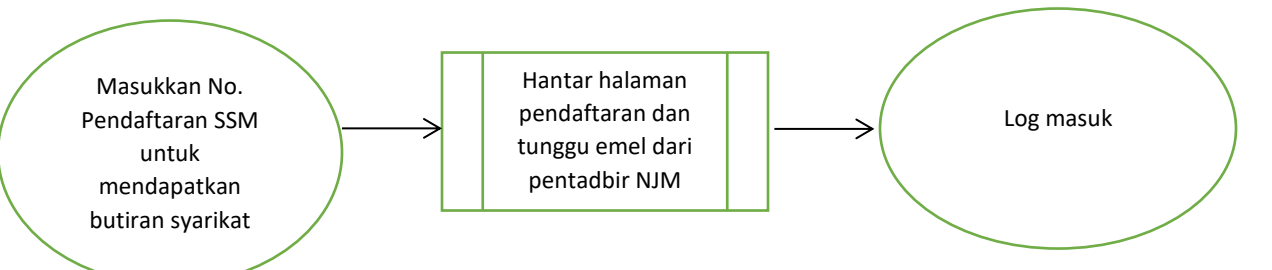

Syarikat yang berdaftar di bawah SSM adalah layak untuk membuat pendaftaran di dalam sistem tanpa penglibatan dari pihak KPDN.

Masukkan Nombor Pendaftaran Syarikat SSM anda, contohnya 123456-D untuk mendaftar di laman pendaftaran.

#### Lihat Rajah 2.1.1

#### 2.2 Pendaftaran Syarikat LLP & PBT

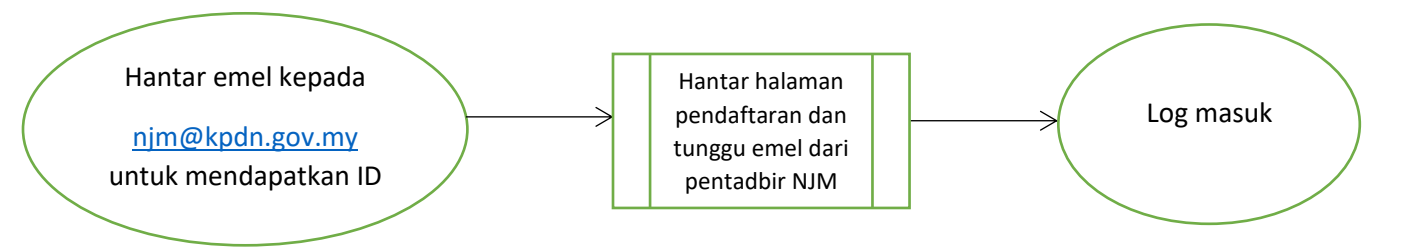

Sijil LLP/PBT perlu diemel ke alamat KPDN seperti yang tertera di atas untuk membolehkan syarikat profil dicipta. ID yang di perolehi dari emel KPDN boleh digunakan untuk melengkapkan process pendaftaran dalam sistem.

#### Lihat Rajah 2.2.1

#### Manual Pengguna - Sistem Notis Jualan Murah Kementerian Perdagangan Dalam Negeri Dan Kos Sara Hidup

| Maklumat Syarikat                  |                                                  | Maklumat Cawangar   |            |            |        |
|------------------------------------|--------------------------------------------------|---------------------|------------|------------|--------|
| No. Pendaftaran*                   | No. Pendaftaran                                  | Cawangan KPDNHEP*   | Sila Pilih | ~          |        |
|                                    | Cari                                             |                     |            |            |        |
| Nama Syarikat*                     | Nama Syarikat                                    |                     |            |            |        |
| Nama Kedai*                        | Nama Kedai                                       |                     |            |            |        |
| Tarikh Daftar*                     |                                                  |                     |            |            |        |
| Taraf Perniagaan                   | Sila Pilih 🗸                                     |                     |            |            |        |
| Jenis Perniagaan                   | Sila Pilih 🗸                                     |                     |            |            |        |
| Sektor Perniagaan                  | Sila Pilih 🗸                                     |                     |            |            |        |
| URL Laman Web                      | URL Laman Web                                    |                     |            |            |        |
| Maklumat Peribad                   | I                                                | Ala                 | nat        |            |        |
| Nama Penuh                         | n* Nama Penuh                                    |                     | Jalan*     | Jalan      |        |
| Nombor IC                          | Nombor ID                                        | 0                   | Poskod*    | Poskod     |        |
| Eme                                | l* Emel                                          |                     | Negara*    | Malaysia   | ~      |
| No. Telefor                        | No. Telefon                                      |                     | Negeri*    | Sila Pilih | *      |
| Warganegara                        | a* Sila Pilih                                    | ~                   | Daerah*    | Sila Pilih | *      |
| Jawatar                            | n* Sila Pilih                                    | ~                   |            |            |        |
| Muat Naik SSM Do                   | kumen*                                           |                     |            |            |        |
| Format yang dit<br>Bilangan Maksir | erima: .png, .jpg, .jpeg, .pdf<br>mum Dokumen: 2 |                     |            |            |        |
| Tambah Dokumen                     |                                                  |                     |            |            |        |
| Kembali                            |                                                  |                     |            |            | Daftar |
|                                    | Raj                                              | jah 2.1.2 Laman Pen | daftaran   |            |        |

# 3 Akses ke Sistem

## 3.1 Log Masuk

Bagi Pemohon, sebaik sahaja syarikat telah didaftarkan, pendaftar perlu meluluskan pendaftaran sebelum pemohon boleh masuk ke dalam sistem.

Untuk Pendaftar, anda boleh log masuk dengan maklumat login yang dicipta oleh Pentadbir Sistem.

#### Lihat Rajah 3.1.1

|                                                                                         | Bahasa 🖷 🎛                                                                            |                                                                                                    | £ 9                          | 0       |
|-----------------------------------------------------------------------------------------|---------------------------------------------------------------------------------------|----------------------------------------------------------------------------------------------------|------------------------------|---------|
|                                                                                         | laut                                                                                  | an Hubungi Kami                                                                                                    | Log Masuk / Daftar Bantuan 👻 | Privasi |
| ♥ Pengumuman Permohonan NUM 2012 telah dibuka. ^ NUM 2012 kini dibuka untuk permohonan. | KEMENTERN<br>SISTEM NC                                                                | AN PERGANAN DALAM NEGERI<br>DAN KAS SARAN HIDUP<br>DTIS JUALAN MURAH                                                                                                    |                              |         |
| Perguruumin v                                                                           | ID Pengguna<br>ID Pengguna<br>ID Pengguna<br>Kata Laluan<br>Kata Laluan<br>Ingat Saya | Selamat Datang                                                                                                    |                              |         |
|                                                                                         | Lupz                                                                                  | ı Kata Laluan? Tekan sini.<br>Daftar Akaun                                                                                                    |                              |         |
|                                                                                         | Kamenterian Perda<br>2 2                                                              | Must Turun Selarang<br>Hong<br>Hon |                              |         |

Lihat Rajah 3.1.1

#### 3.2 Menu Utama (Bar sisi kiri)

Sebaik sahaja anda log masuk, anda akan dipaparkan dengan mesej "Berjaya log masuk!" dan paparan utama berikut. Lihat Rajah 3.2.

| Sistem Notis Jualan Murah | Ξ                       |                           |                 |                   |                                 | Denduan Per        | ngguna 😬 Bahasa Malaysia 😫            | € English 120505-d v    |
|---------------------------|-------------------------|---------------------------|-----------------|-------------------|---------------------------------|--------------------|---------------------------------------|-------------------------|
| 👚 Dashboard               |                         |                           |                 |                   |                                 |                    |                                       |                         |
| 🖹 🛛 Permohonan Jualan     | Laman Otam              | 4                         |                 |                   |                                 |                    |                                       |                         |
| 🗱 Penyelenggaraan 👻       |                         |                           |                 |                   |                                 |                    | Ми                                    | at turun Kod QR eBaucar |
|                           | Permohonan <sup>-</sup> | Terbaru                   |                 |                   |                                 |                    |                                       |                         |
|                           | No. Transaksi           | No. Permohonan            | Kategori Jualan | Tarikh Permohonan | Cawangan KPDNHEP                | Status             | Catatan Terkini                       |                         |
|                           | 119737                  | B.PgkHQ(CS)2022/6803/4U-1 | Cheap Sales     | 08-Jul-2022       | Ibu Pejabat Kpdnhep/ Hq Kpdnhep | Menunggu Perubahan | test (08-Jul-2022)                    |                         |
|                           | 119725                  | B.PgkHQ(CS)2022/6793/3U-1 | Cheap Sales     | 30-Mar-2022       | Ibu Pejabat Kpdnhep/ Hq Kpdnhep | Selesai            | Pertukaran tarikh tamat jualan (30-Ma | r-2022)                 |
|                           | 119724                  | B.PgkHQ(CS)2022/6792/2    | Cheap Sales     | 29-Mar-2022       | Ibu Pejabat Kpdnhep/ Hq Kpdnhep | Selesai            |                                       |                         |
|                           | 119723                  | B.PgkHQ(CS)2022/6791/1    | Cheap Sales     | 29-Mar-2022       | Ibu Pejabat Kpdnhep/ Hq Kpdnhep | Selesai            |                                       |                         |
|                           |                         |                           |                 |                   |                                 |                    |                                       | Lihat Lagi              |

#### Rajah 3.2.1 Paparan muka pengguna.

Rajah 3.3 menunjukkan menu Tindakan yang merangkumi Modul Pengumuman, Modul Pemohon dan Modul Permohonan.

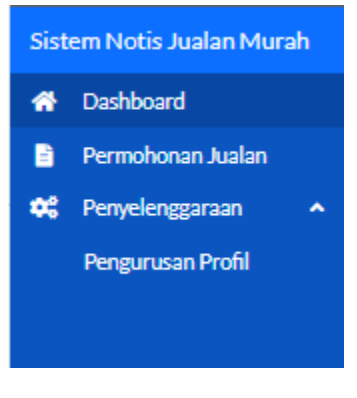

Rajah 3.2.2 Menu Tindakan

Rajah 3.4 menunjukkan menu Laporan yang merangkumi Laporan Permohonan, Laporan Permohonan Terperinci, Laporan Premis, Laporan Tahunan, Laporan Perbandingan Harga dan Laporan Jualan Murah Berdasarkan Lokasi

#### 3.3 Menu Profil Pengguna (Atas Kanan)

Rajah 3.6 menunjukkan menu pemilihan bahasa dan menu profil pengguna. Apabila menu profil pengguna dipilih, ia akan menunjukkan maklumat pengguna seperti nama pengguna, nama penuh dan jenis pengguna. Pengguna juga boleh menggunakan item menu "Tukar Kata Laluan" untuk menukar kata laluan mereka. Pengguna boleh keluar dari sistem dengan memilih item menu "Keluar".

| 📟 Bahasa Malaysia | <b>3</b> 8 | English        | super 🗸   |
|-------------------|------------|----------------|-----------|
|                   |            | Super<br>Super |           |
|                   |            | Tukar Ka       | ta Laluan |
|                   |            | Log Kelu       | ar        |
|                   |            |                |           |

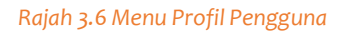

#### 3.4 Paparan Utama

#### 3.4.1 Paparan Utama Pemohon

Papan Muka Pemohon menunjukkan 10 Permohonan Terkini yang telah dicipta oleh pemohon ini.

Data yang ditunjukkan dalam jadual permohonan terkini adalah seperti berikut:

- No. Transaksi
- No. Permohonan
- Kategori Jualan
- Tarikh Permohonan
- Cawangan KPDN
- Status
- Catatan Terkini

Berikut adalah paparan utama bagi pemohon semasa memasuki sistem notis jualan murah

| Sistem Notis Jualan Murah | ∃                  |                         |                 |                   |                                 | Panduan Pengguna | 📒 Bahasa Malaysi | a 🗰 English   | 123456-zq 🔊  |
|---------------------------|--------------------|-------------------------|-----------------|-------------------|---------------------------------|------------------|------------------|---------------|--------------|
| 😚 Dashboard               |                    |                         |                 |                   |                                 |                  |                  |               |              |
| Permohonan Jualan         | Laman Utama        |                         |                 |                   |                                 |                  |                  |               |              |
| 🗱 Penyelenggaraan 🗸 🗸     |                    |                         |                 |                   |                                 |                  |                  | Muat turun Ko | d QR eBaucar |
|                           | Permohonan Terbaru |                         |                 |                   |                                 |                  |                  |               |              |
|                           | No. Transaksi      | No. Permohonan          | Kategori Jualan | Tarikh Permohonan | Cawangan KPDN                   | Sta              | atus Cal         | tatan Terkini |              |
|                           | 119782             | B.PgkWP(CS)2022/14158/2 | Cheap Sales     | 22-Dec-2022       | Kuala Lumpur                    | Se               | lesai            |               |              |
|                           | 119702             | B.PgkHQ(CS)2022/6784/1  | Cheap Sales     | 16-Mar-2022       | Ibu Pejabat Kpdnhep' Hq Kpdnhep | Se               | lesai            |               |              |
|                           |                    |                         |                 |                   |                                 |                  |                  |               | Lihat Lagi   |

Rajah 3.4.1.1 Paparan Utama Pemohon

Page 6 of 17

#### 4. Aliran Proses Permohonan

Aliran proses bermula dari **mewujudkan premis yang pertama**, syarikat terdahulu yang telah mempunyai premis boleh terus untuk memohon. Pemohon juga boleh memilih untuk mengemukakan permohonan dengan serta merta selepas memasukkan PIN atau boleh menyimpan permohonan sebagai draf. Selepas permohonan Berjaya, notis jualan murah sedia untuk dicetak. Walau bagaimanapun, pemohon juga boleh **membatalkan notis jualan murah pada bila-bila masa sahaja** selagi jualan belum dimulakan (**selewat-selewatnya 24 jam sebelum jualan bermula**).

# 4.1 Pemohon: Simpan sebagai Draf

| Tindakan                                                                                                    | Keputusan                                                                                                    |
|----------------------------------------------------------------------------------------------------|----------------------------------------------------------------------------------------------------|
| - Login ke dalam sistem<br>NJM dengan ID Pemohon<br>& Kata Laluan                                                                                                    | Sistem Notis Jualan Murah 🚊 🕒 Panduan Pengguna 🔹 Bahasa Malaysia 😒 English 120505-d -<br>A Dashboard<br>Permohonan Jualan<br>C Penyelenggaraan V<br>Iaman Utama / Permohonan Jualan<br>Sistem Satus                                                                                                    |
| - Pilih "Tambah<br>Permohonan Baru"                                                                                                    | Tridskan     No. Transaksi     No. Permohonan     Kategori Jualan     Tarikh Permohonan     Cawangan KPDMHEP     Statu Permohonan     Fail       Crit     Semula     Select One     Select One     Select On                                                                                                    |
| - Masukkan maklumat<br>lain pada ruangan yang<br>disediakan                                                                                                    | Image: With the second second seco |
| <ul> <li>Klik butang "Simpan"<br/>untuk menyimpan<br/>permohonan sebagai draf</li> <li>* Syarat apabila<br/>memohon notis jualan<br/>murah <ul> <li>Tempoh jualan tidak</li> <li>boleh melebihi 31 hari.</li> <li>Tempoh jarak 1 hari</li> <li>diperlukan untuk tempoh</li> <li>jualan melebihi 31 hari</li> </ul> </li> <li>Tempoh 31 hari<br/>hanya untuk Jualan<br/>Murah 2024.<br/>Manakala Kategori<br/>jualan lain adalah<br/>mengikut tarikh yang<br/>telah ditetapkan"</li> </ul> | <complex-block><complex-block><complex-block><complex-block><form></form></complex-block></complex-block></complex-block></complex-block>                                                                                                    |

# 4.2 Pemohon: Memuat Naik Produk Secara Pukal

| Tindakan                  | Keputusan                                                                                                    |
|---------------------------|----------------------------------------------------------------------------------------------------|
| - Pemohon perlu memuat    | Produk                                                                                                    |
| turun "Fail Templat       |                                                                                                    |
| Produk'' dan mengisi      | Kemasukan secara Manual Muat Naik Produk secara Pukai 🔮                                                                                                    |
| ingin dijadikan sebagai   | Step 1: Muat <u>Turun Fail Templat Produk</u>                                                                                                    |
| notis iualan murah di     | ▲ Muat Turun Fail Templat Produk                                                                                                    |
| dalam template tersebut   | Step 2: Muat Naik Senarai Produk                                                                                                    |
| ,<br>mengikut format yang | Setiap fail excel adalah terhad kepada maksimum 100,000 produk sahaja. Anda boleh memuat naik seberapa banyak fail yang diperlukan.<br>Setelah fail dimuat naik, anda dikehendaki menyimpan permohonan terlebih dahulu dan menunggu fail disahkan dan diproses sebelum anda boleh menghantar permohonan ini. Sila jangan |
| ditetapkan di dalam       | ubah format excel.                                                                                                    |
| template tersebut.        |                                                                                                    |
|                           | Muat Nak                                                                                                    |
| Dilih "Tambah             |                                                                                                    |
| Permohonan Baru"          | Step 3: Muat Naik Imej Produk untuk tujuan promosi jualan anda dalam Aplikasi Mudah Alih MySales Tracker                                                                                                    |
|                           | Anda dikehendaki memuat naik maksimum 10 imej produk.     Saiz imej disyorkan (lebar x panjang): 900px x 900px                                                                                                    |
| - Masukkan maklumat       | Saiz maksimum: 5MB<br>Format yang diterima: .pngjpgjpg                                                                                                    |
| lain pada ruangan yang    |                                                                                                    |
| disediakan                | Muat Naik Seret & Lepas Fail                                                                                                    |
|                           |                                                                                                    |
| - Klik butang "Simpan"    | Step 4: Penafian                                                                                                    |
| nermohonan sebagai draf   | Saya telah membaca & bersetuju untuk memuat naik imej yang sopan untuk produk & bertanggungjawab ke atas semua imej yang telah saya muat naik.                                                                                                    |
| permononan sebagai di ai  | Rajah 4.2.1 Butang muat turun template produk                                                                                                    |
|                           |                                                                                                    |
|                           |                                                                                                    |
| 1                         |                                                                                                    |

# 4.3 Pemohon: Status Memuat Naik Fail Produk

| Tindakan                                                                                                    | Keputusan                                                                                                    |  |  |  |  |
|----------------------------------------------------------------------------------------------------|----------------------------------------------------------------------------------------------------|--|--|--|--|
| - Setelah pemohon                                                                                                    | Step 2: Muat Naik Senarai Produk                                                                                                    |  |  |  |  |
| memuat naik "File Excel"<br>pemohon perlu<br>menunggu pemprosesan<br>file selesai untuk langkah<br>yang seterusnya. Sistem | 6 Setiap fail excel adalah terhad kepada maksimum 100,000 produk sahaja. Anda boleh memuat naik seberapa banyak fail yang diperlukan.<br>Setelah fail dimuat naik, anda dikehendaki menyimpan permohonan terlebih dahulu dan menunggu fail disahkan dan diproses sebelum anda boleh menghantar permohonan ini. Sila jangan ubah format excel. |  |  |  |  |
| "Menunggu<br>"Pemprosesan" sehingga<br>pemprosesan fail selesai                                                            | Muat Naik Seret & Lepas Fail                                                                                                    |  |  |  |  |
|                                                                                                    | Tarikh &<br>Nama Fail Status Mesej Masa Fail                                                                                                    |  |  |  |  |
|                                                                                                    | product<br>template.xisx Fail Baharu dimuat naik. Sila kilk butang simpan untuk mulakan<br>pemprosesan                                                                                                    |  |  |  |  |
|                                                                                                    | Rajah 4.3.1.                                                                                                    |  |  |  |  |

# 4.4 Pemohon: Status Memuat Naik Fail Produk Berjaya

| Tindakan                                                                                                    | Keputusan                                      |
|----------------------------------------------------------------------------------------------------|------------------------------------------------|
| - Jika permohonan telah<br>berjaya dimuat naik,<br>pengguna akan<br>mendapat mesej "fail<br>senarai sedang diproses" | Permohonan telah berjaya disimpan sebagai draf |
|                                                                                                    | Fail senarai produk sedang diproses.           |
|                                                                                                    | Dashboard / Permohonan / Kemaskini Permohonan  |
|                                                                                                    | Rajah 4.4.1.                                   |
|                                                                                                    |                                                |

# 4.5 Pemohon: Status Pemprosesan Fail Produk Berjaya

| Tindakan                                                                                                    | Keputusan                                                                                                    |
|----------------------------------------------------------------------------------------------------|----------------------------------------------------------------------------------------------------|
| Tindakan<br>- Jika pemprosesan fail<br>produk yang dihantar<br>telah berjaya, pemohon<br>akan mendapat Status<br>"Selesai" sebelum<br>melakukan penghantaran<br>permohonan Notis<br>Jualan Murah | Keputusan         Produk (Selesai: 1)         Kemasukan secara Manual         Muat Naik Produk secara Pukal         Senarai Fail         Nama Fail       Status         Mesej       Tarikh & Masa         product template.xlsx       Fail berjaya diproses         Lihat Produk       Imate semua product yang telah dimuat naik |
|                                                                                                    | Rajah 4.5.1.                                                                                                    |

# 4.6 Pemohon: Status Pemprosesan Fail Produk Gagal

| Tindakan                                                                                                    | Keputusan                                                                                                    |      |
|----------------------------------------------------------------------------------------------------|----------------------------------------------------------------------------------------------------|------|
| - Jika pemprosesan fail<br>produk yang dihantar<br>telah gagal, pemohon<br>akan mendapat Status<br>"Gagal". Pemohon boleh | Produk (Gagal: 2)       Kemasukan secara Manual       Muat Naik Produk secara Pukal                           | ^    |
| melakukan Langkah-                                                                                                    | Senarai Fail                                                                                                  |      |
| seperti berikut:                                                                                                    |                                                                                                    |      |
| <ul> <li>Menyemak dan<br/>memostikan</li> </ul>                                                                           | Nama Fail Status Mesej Tarikh & Masa                                                                          | Fail |
| maklumat<br>mandatori yang                                                                                                | FL20280395.xlsx Gaza • Format header tidak sah, sila gunakan excel yang disediakan. 2022-03-17 15:30:02       | ± 🚺  |
| terdapat didalam<br>fail Excel telah                                                                                      | product template.xlsx Gaza • Format header tidak sah, sila gunakan excel yang disediakan. 2022-03-17 15:20:02 | ± 🚺  |
| diisi dan<br>mengikut format<br>yang ditetapkan                                                                           | Lihat Produk                                                                                                  |      |
| <ul> <li>Pastikan saiz fail<br/>tidak melebihi</li> </ul>                                                                 | Lihat semua produk yang telah dimuat naik                                                                     |      |
| 8MB/ 100,000<br>baris                                                                                                    | Rajah 4.6.1.                                                                                                  |      |
| <ul> <li>Jika masih gagal,<br/>sila hubungi<br/>Helpdesk untuk<br/>bantuan lanjut</li> </ul>                              |                                                                                                    |      |

# 4.7 Pemohon: Hantar Permohonan

| Tindakan                                                                  | Keputusan                                                                                                    |
|---------------------------------------------------------------------------|----------------------------------------------------------------------------------------------------|
| - Klik "Mohon PIN" untuk<br>nombor PIN                                    | Taribh Jualan         ^           konger Juane         Sin Rinh         Norde Muk Juan General         04040 2022           Taribh Alulani         General Muk Juan General         04440 2022         04440 2022           Taribh Alula Alaire         General Muk Juan General         04440 2022         04440 2022                                                                                                    |
| - Emel akan dihantar<br>kepada pemohon yang<br>mengandungi nombor<br>PIN. | Prenis     ^       I Markena     ^       Produkt     ^       Researcherson Mark     Nativals Total Accord Total Accord T |
| - Masukkan nombor PIN                                                     | Ristin        Cestes        Pin                                                                                                    |
| - Pilih "Hantar" untuk<br>menghantar permohonan                           | Po tenent de la forma de la mendaria tabas jurgia nua màrina una tabain (1) ten.                                                                                                    |
|                                                                           | Rajah 4.7.1. Mohon PIN dan Hantar                                                                                                    |
|                                                                           |                                                                                                    |

## 4.8 Pemohon: Cetak Notis PDF

| Tindakan              | Keputusan          |                                |               |                 |  |  |  |  |
|-----------------------|--------------------|--------------------------------|---------------|-----------------|--|--|--|--|
| - Cari dan pilih      | Alamat Pendaftaran |                                | Alamat Semasa |                 |  |  |  |  |
| permohonon yong       | Jalan              | 12 Jalan Ss2/60                | Jalan*        | 12 Jalan 5s2/60 |  |  |  |  |
| h entre item          | Poskod             | 47300                          | Poskod*       | 47300           |  |  |  |  |
| Derkaltan             | Negara             | Malaysia 🗸 🗸                   | Negara"       | Malaysia 🗸      |  |  |  |  |
|                       | Negeri             | Selangor v                     | Negeri*       | Selangor v      |  |  |  |  |
| - Klik pada butang di | Deerah             | Petaling lava                  | Derah*        | Petaling lava   |  |  |  |  |
| bawah item "Tindakan" | Land 1             |                                | Cautan        | · companya ·    |  |  |  |  |
|                       | Tarikh Jualan      |                                |               | ~               |  |  |  |  |
| - Pilih "Cetak Notis" | Premis             |                                |               | ~               |  |  |  |  |
|                       | Produk             | Produk v                       |               |                 |  |  |  |  |
| Somak PDE             | Risalah            |                                |               | ~               |  |  |  |  |
|                       | Catatan v          |                                |               |                 |  |  |  |  |
|                       | Kerbal             |                                |               |                 |  |  |  |  |
|                       |                    | Rajah 4.8.1 Butang Cetak Notis |               |                 |  |  |  |  |
|                       |                    |                                |               |                 |  |  |  |  |
|                       |                    |                                |               |                 |  |  |  |  |
|                       |                    |                                |               |                 |  |  |  |  |
|                       |                    |                                |               |                 |  |  |  |  |
|                       |                    |                                |               |                 |  |  |  |  |
|                       |                    |                                |               |                 |  |  |  |  |
|                       |                    |                                |               |                 |  |  |  |  |
|                       |                    |                                |               |                 |  |  |  |  |
|                       |                    |                                |               |                 |  |  |  |  |
|                       |                    |                                |               |                 |  |  |  |  |
|                       |                    |                                |               |                 |  |  |  |  |
|                       |                    |                                |               |                 |  |  |  |  |

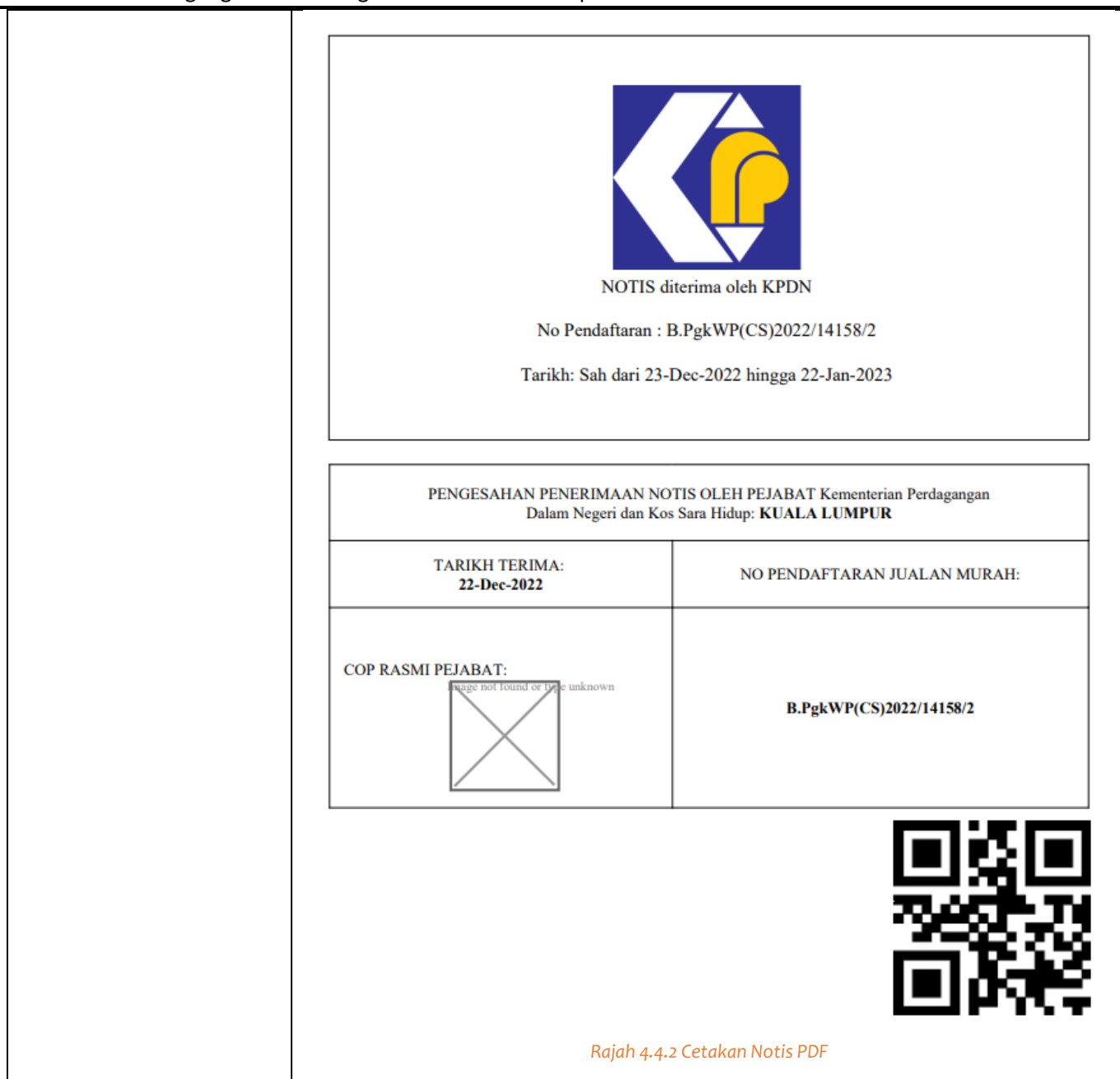

| Tindakan                 | Keputusan                                                      |                                                                         |                             |                                        |  |  |  |
|--------------------------|----------------------------------------------------------------|-------------------------------------------------------------------------|-----------------------------|----------------------------------------|--|--|--|
| - Cari dan pilih         | Alamat Pendaftaran                                             |                                                                         | Alamat Semasa               |                                        |  |  |  |
| permohonan yang          | Jalar                                                          | 12 Jalan Ss2/60                                                         | Jalan*                      | 12 Jalan Ss2/60                        |  |  |  |
| berkaitan                | Poskod                                                         | 47300                                                                   | Poskod*                     | 47300                                  |  |  |  |
| Derkaltan                | Negara                                                         | Malaysia                                                                | <ul> <li>Negara*</li> </ul> | Malaysia                               |  |  |  |
| Kliber and a boots of di | Negeri                                                         | Selangor                                                                | V Negeri*                   | Selangor                               |  |  |  |
| - Klik pada butang di    | Daerah                                                         | Petaling Jaya                                                           | <ul> <li>Daerah*</li> </ul> | Petaling Jaya ×                        |  |  |  |
| bawah item "Tindakan"    |                                                                |                                                                         |                             |                                        |  |  |  |
|                          | Tarikh Jualan                                                  |                                                                         |                             | ×                                      |  |  |  |
| - Pilih "Permohonan      | Premis                                                         |                                                                         |                             | ~                                      |  |  |  |
| Perubahan"               | Produk                                                         |                                                                         |                             | ~                                      |  |  |  |
|                          | Risalah                                                        |                                                                         |                             | ~                                      |  |  |  |
|                          | Catatan                                                        |                                                                         |                             | ~                                      |  |  |  |
|                          | Kembali                                                        |                                                                         |                             | Permohonan Perubahan O tak Notis Batal |  |  |  |
|                          |                                                                | Rajah 4.5.1 Butang F                                                    | Permohonan Perub            | ahan                                   |  |  |  |
|                          |                                                                |                                                                         |                             |                                        |  |  |  |
|                          |                                                                |                                                                         |                             |                                        |  |  |  |
|                          |                                                                |                                                                         |                             |                                        |  |  |  |
|                          | Catatan                                                        |                                                                         |                             | ^                                      |  |  |  |
|                          | Catatan                                                        | Catatan                                                                 | Dicipta Oleh*               | Jacky Doe                              |  |  |  |
| - Nota akan muncul       |                                                                |                                                                         | Tarikh Dicipta*             | 2022-04-04 10:22:23                    |  |  |  |
| untuk memaklumkan        |                                                                |                                                                         | Diubah Oleh*                | Jacky Doe                              |  |  |  |
| pemohon bahawa           |                                                                |                                                                         | Tarikh Diubah*              | 2022-07-08 16:44:28                    |  |  |  |
| mereka boleh             |                                                                | Catatan wajib diisi.                                                    |                             |                                        |  |  |  |
| mengemaskini /           |                                                                |                                                                         |                             |                                        |  |  |  |
|                          | Catatan                                                        | Pengguna                                                                | Tarikh & Masa               |                                        |  |  |  |
| mengubah butiran         |                                                                |                                                                         |                             | Rekod yang dipaparkan — daripada 0     |  |  |  |
| permohonan tersebut.     | Pin                                                            |                                                                         |                             |                                        |  |  |  |
|                          |                                                                |                                                                         |                             |                                        |  |  |  |
| - Catatan diperlukan     | Pin                                                            | Pin wajib diisi.                                                        |                             |                                        |  |  |  |
| untuk Permohonan         |                                                                | Mohan Pin                                                               |                             |                                        |  |  |  |
| Perubahan.               | Saya mengisytiharkan saya telah mem                            | baca dan memahami bahawa jangka masa maksima untuk sesuatu jualan mural | h adalah 31 hari.           |                                        |  |  |  |
|                          | Kembali                                                        |                                                                         |                             | Simon seharai Fart                     |  |  |  |
| Solonas solosai          | B                                                              | Rajah 4.0.2 Nota Peringatan ditunjukkan dalam borang permobonan         |                             |                                        |  |  |  |
| - Selepas selesal        | rajan 4.9.2 nota renngatan altanjakkan dalam borang permononan |                                                                         |                             |                                        |  |  |  |
| mengemaskini, Pemohon    |                                                                |                                                                         |                             |                                        |  |  |  |
| perlu menghantar         |                                                                |                                                                         |                             |                                        |  |  |  |
| semula permohonan        |                                                                |                                                                         |                             |                                        |  |  |  |
| seperti prosedur biasa.  |                                                                |                                                                         |                             |                                        |  |  |  |

# 4.9 Pemohon: Permohonan Perubahan

| Tindakan              | Keputusan                        |                 |              |              |                                  |       |
|-----------------------|----------------------------------|-----------------|--------------|--------------|----------------------------------|-------|
| - Cari dan pilih      | Alamat Pendaftaran Alamat Semasa |                 |              |              |                                  |       |
| nermohonan yang       | Ialan                            | 12 Jalan Ss2/60 |              | "nelet       | 12 Jalan Ss2/60                  |       |
| borkaitan             | Poskod                           | 47300           |              | Poskod*      | 47300                            |       |
| Derkaltan             | Negara                           | Malaysia        | *            | Negara*      | Malaysia                         | ~     |
|                       | Negeri                           | Selangor        | ~            | Negeri*      | Selangor                         | ~     |
| - Klik pada butang di | Daerah                           | Petaling Jaya   | ~            | Daerah*      | Petaling Jaya                    | ~     |
| bawah item "Tindakan" |                                  |                 |              |              |                                  |       |
|                       | Tarikh Jualan                    |                 |              |              |                                  | ~     |
| - Catatan diperlukan  | Premis                           |                 |              |              |                                  | ~     |
| untuk menolak sesuatu | Produk                           |                 |              |              |                                  | ~     |
| permohonan            | Risalah                          |                 |              |              |                                  | ~     |
| permononan            | Catatan                          |                 |              |              |                                  | ~     |
| Dilih ((Datal))       | Kembali                          |                 |              |              | Permohonan Perubahan Cetak Nc is | Batal |
| - Plilli "Batal"      |                                  |                 | Raiah 4.10.3 | Butang Batal |                                  |       |
|                       |                                  |                 |              |              |                                  |       |
|                       |                                  |                 |              |              |                                  |       |
|                       |                                  |                 |              |              |                                  |       |
|                       |                                  |                 |              |              |                                  |       |
|                       |                                  |                 |              |              |                                  |       |
|                       |                                  |                 |              |              |                                  |       |
|                       |                                  |                 |              |              |                                  |       |
|                       |                                  |                 |              |              |                                  |       |
|                       |                                  |                 |              |              |                                  |       |
|                       |                                  |                 |              |              |                                  |       |
|                       |                                  |                 |              |              |                                  |       |
|                       |                                  |                 |              |              |                                  |       |

#### 4.10 Pemohon: Batal Permohonan